| 彩の国埼玉県                                                                 |                                               |
|------------------------------------------------------------------------|-----------------------------------------------|
| やって納得!情報の探しかた講座                                                        |                                               |
| ① 蔵書検索- きほんのくき>-                                                       |                                               |
| How to use the library catalogue                                       | <sup>さいたまけん</sup> ますこっとこば、とん<br>埼玉県のマスコットコバトン |
|                                                                        | (平成27年9月作成)                                   |
| <sup>さいたまけんりつくまがやとしょかん</sup><br>埼玉県立熊谷図書館 TEL048-523-6291 FAX048-523-6 | 9468                                          |
| <u>https://www.lib.pref.saitama.jp/</u> (埼玉県立図書館ウェブサイト)                |                                               |
| <sup>そうしょけんさく</sup><br>蔵書検索                                            |                                               |
| 「蔵書」とは、図書館が持っている資料(本、雑誌、CD、DVDなど)のことです。                                |                                               |
| 「検索」とは、探すことです。                                                         |                                               |
| 蔵書検索システム(館内OPAC) 図書館の中にある専用のパソコンを使って、蔵書                                | を探します。                                        |
| しんのたっねっと<br>蔵書検索システム(Web-OPAC) インターネット(ご自宅など)で、蔵書を探します。                |                                               |
| したし、しんぶん かんぼういちらん<br>新聞・官報一覧 新聞・官報・県報など、蔵書検索システムに登録されていない蔵書            | 書もあります。                                       |
| 埼玉県立図書館ウェブサイトで公開している一覧を見るか、司書に聞いてください。                                 |                                               |

今日のおはなし

- 1 Web-OPAC の使い方
  - ロ (1)はじめの画面を開く
  - □ (2)本(雑誌)を探す

  - ロ (4)予約を確認する・予約を取り消しする
  - □ (5)借りている資料を確認する・貸出期間を延長する
    - \*マイブックリストを作る
    - \*新着図書お知らせメールサービスを利用する
    - ぱすわーど めーるあどれす とうろく \*パスワード・メールアドレスの登録
- 2 館内 OPAC の使い方
  - □ (1)館内 OPAC はどこに?
  - □ (2)本を探す(CDを探す)

<sup>うぇぶぉぱっく</sup>つかかた 1 WebOPACの使い方

(1)WebOPAC のはじめの画面を見てください。

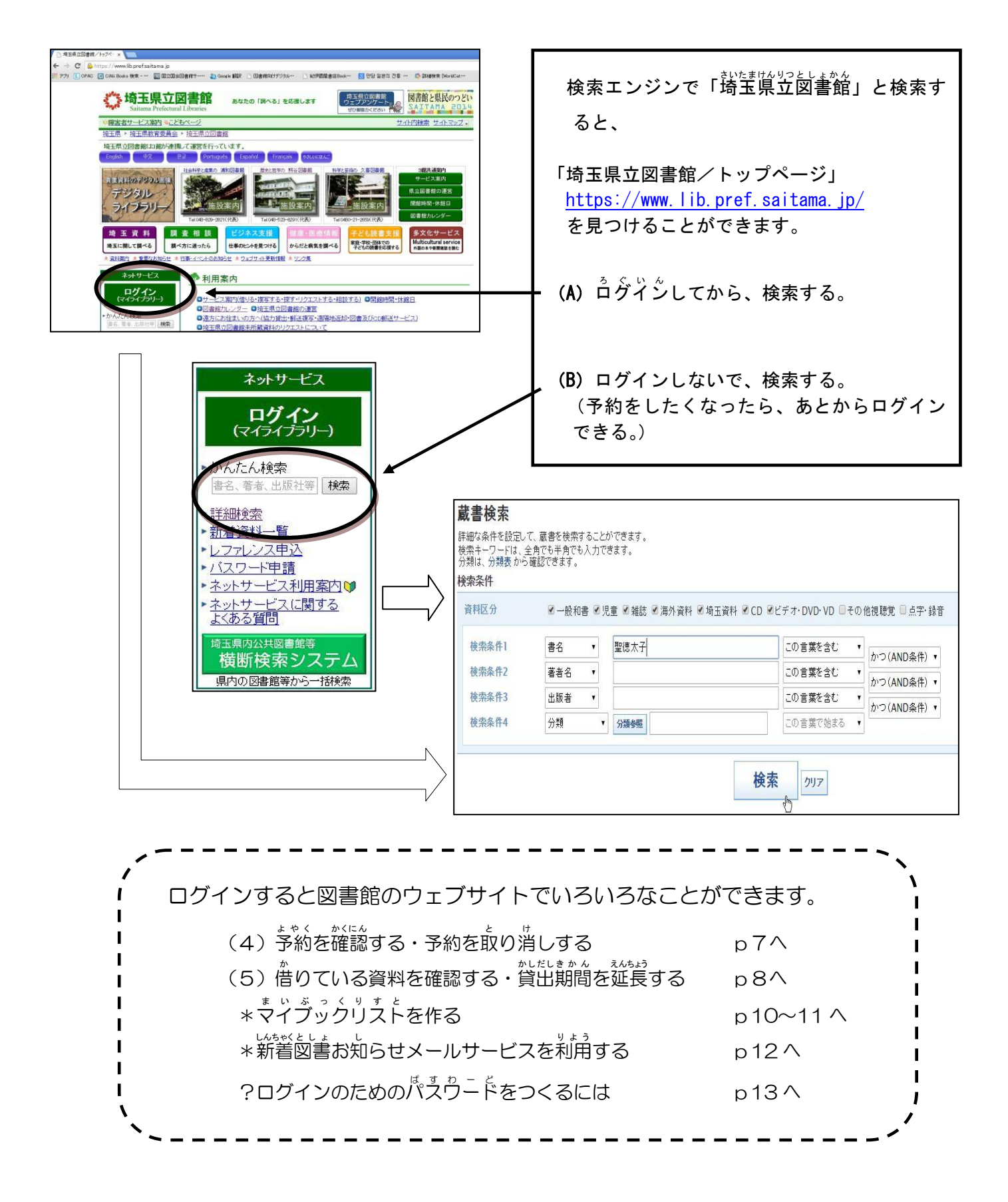

(2)「司馬遼太郎」に関する図書をさがしてください。 ~ 書名・著者名・出版者・所蔵 ~

### i「書名」に司馬遼太郎が入っている蔵書をさがしてください。

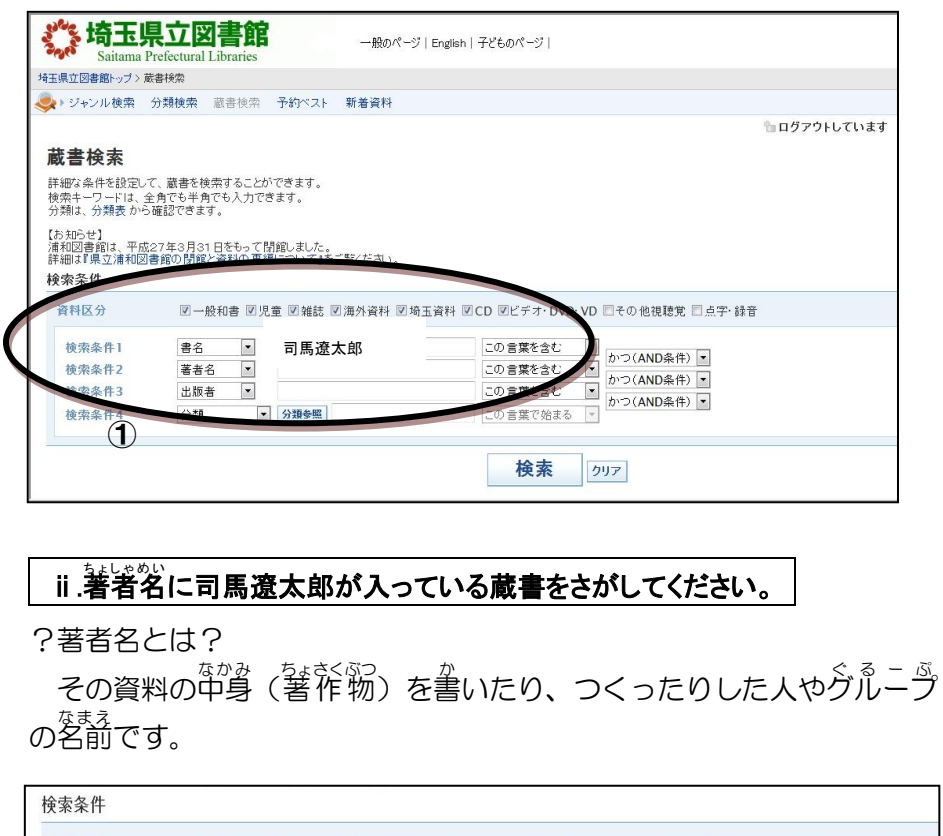

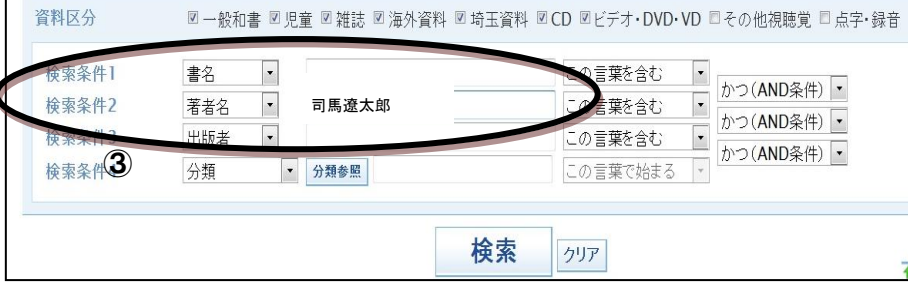

iii「出版者」に司馬遼太郎が入っている蔵書をさがしてください。

?出版者とは?

**拎击**友 //

著作物を本や CD などの資料の 形 にしてみなさんへ売ったり 配布したりしている人やグループ、 会社のことです。

| 資料区分                                                     | ☑一般和書 ☑児童 ☑雑誌 ☑海夕                                                                     | ▶資料 図 埼玉資料 図 CD 図ビデオ・DVD・V                                 | /D ■その他視聴覚 ■ 点字・録音                                                                         |
|----------------------------------------------------------|---------------------------------------------------------------------------------------|------------------------------------------------------------|--------------------------------------------------------------------------------------------|
| 検索条件1<br>始 <del>束条件2</del><br>検索条件3<br>使 <del>索条件4</del> | <ul> <li>書名</li> <li>著者名</li> <li>□馬遼太郎</li> <li>分類</li> <li>✓</li> <li>分類</li> </ul> | この言葉を含む<br>この言葉を含む<br>この言葉をむ<br>この言葉をむ<br>この言葉をむ<br>この言葉をむ | <ul> <li>かつ(AND条件)・</li> <li>かつ(AND条件)・</li> <li>かつ(AND条件)・</li> <li>かつ(AND条件)・</li> </ul> |
| 5                                                        |                                                                                       | 検索 クリア                                                     | Ŧ                                                                                          |

i.「書名」に司馬遼太郎が入って いる蔵書をさがしてください。 ① 検索条件が「書名」になって いることを確認します。 (2)「司馬遼太郎」を入力します。 検索ボタンをおします 蔵書は何件みつかりましたか。 ( )件 ii「.著者名」に司馬遼太郎が入って いる蔵書をさがしてください。 後索条件が「著者名」になっ ていることを確認します。 **(4**) 「司馬遼太郎」を入力します。 検索ボタンをおします。 蔵書は何件みつかりましたか。 )件 ( ⅲ. 出版者に「司馬遼太郎」が入って いる蔵書をさがしてください。 ⑤ 検索条件が「出版者」になっ ていることを確認します。 ⑥ 「司馬遼太郎」を入力します。 検索ボタンをおします。 蔵書は何件みつかりましたか。 )件 (

### iv.書名に司馬遼太郎が入っている「熊谷図書館」の「一般和書」の蔵書をさがしてください。

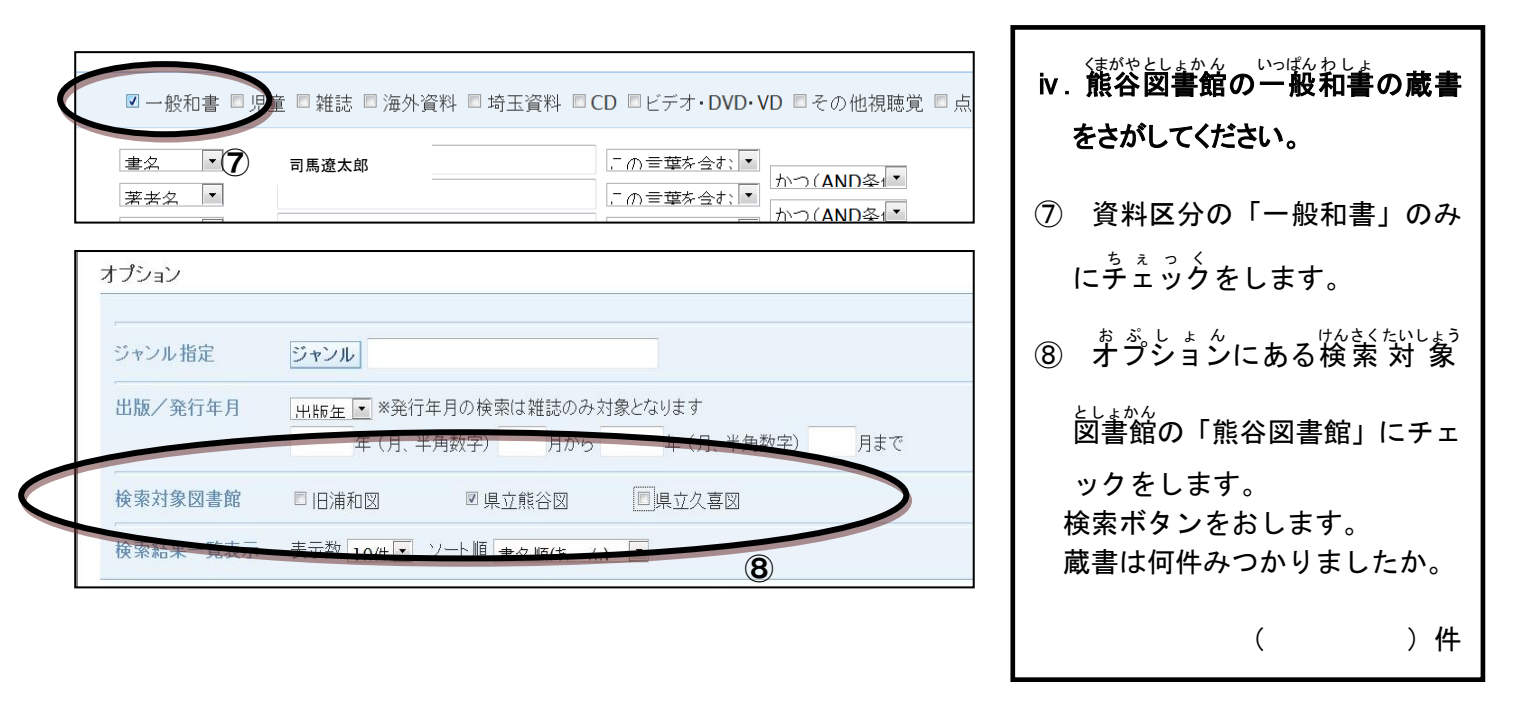

### v.最近気になる「OOO」について書いてある新しい蔵書をさがしてください。

?キーワード検索とは?

単語や名前など、いろいろなことばをつかって検索する方法です。 著者や出版者などをひとまとめに検索できます。

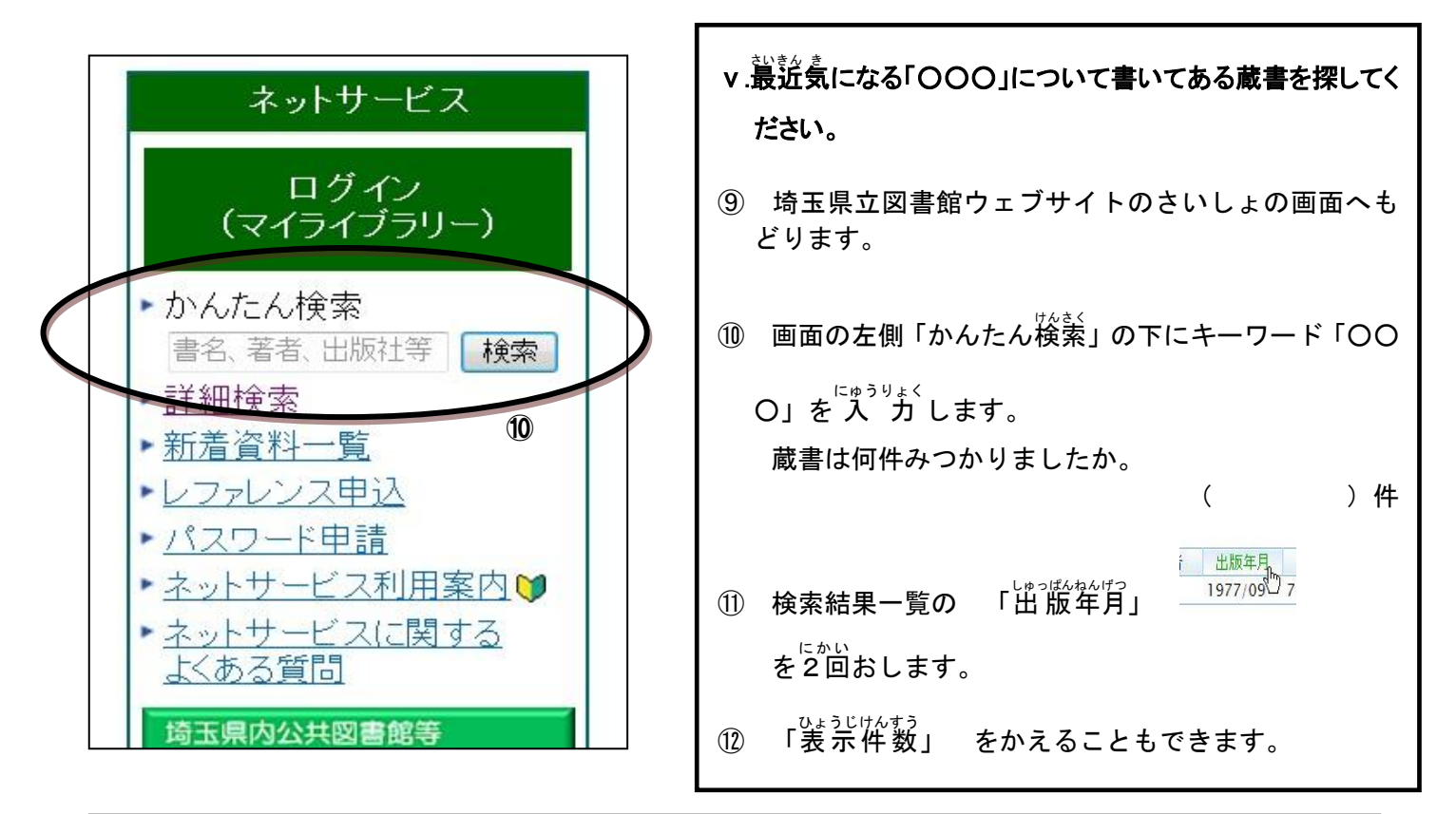

|                                 |     |                   |         |        | 表示件数 | 10件<br>10件 | ١ |
|---------------------------------|-----|-------------------|---------|--------|------|------------|---|
| 書名                              | 著者▼ | 出版者               | 出版年月    |        | 分類   | 201年       | 2 |
| ?日本歴史の謎100物語 8 超能力者か変人か?        |     | 岩崎書店              | 2011/03 | 210    |      | 100件       |   |
| 曲百景 : テイチクアーティストによるわが心の流行歌. 《上》 |     | テイチクエンタ<br>テインメント | 2013/00 | X1810  |      |            |   |
| 第2号                             |     | 聖德太子奉讃<br>会       | 1998/04 | 288.44 | Œ    |            | > |
|                                 |     |                   |         |        |      |            |   |

### \* 雑誌の操し方 ~ 資料区分 と 発行年月日 ~

2005年の「文芸春秋」をさがしてください。

| 雜誌名: <b>文藝春秋</b><br>出版者:文藝春秋 | 流通:東京 出版年:192: | 300 タイトルコー | -ド:200000000479 刊行頻度:月刊           | ③ 資料区分の「雑誌」をチェックします。           |
|------------------------------|----------------|------------|-----------------------------------|--------------------------------|
| 検索結果巻号一覧表                    | 表:             |            |                                   | ぶんげいしゅんじゅう                     |
| No 年月日号                      | 巻号 通番          | 発行日        | 特集名                               | ⑭ 書名に「文芸春秋」と入力します。             |
| 1 2015年9月                    | 93-10 20       | 015/09/01  | 第153回芥川賞発表                        |                                |
| 2 2015年8月                    | 93-9 20        | 015/08/01  | 戦後70年 崩壊する神話                      |                                |
| 3 2015年7月                    | 93-8 20        | 015/07/01  | 中韓露の「歴史教科書」を読む / 金正恩の「狂気」         | ① 検索結果の「文芸春秋」をおします。            |
| 4 2015年6月                    | 93-7 20        | 015/06/01  | 戦後70年を動かした「政治家の名言」                | _ けんさくけっかかんごういちらんひょう はっこうねんがっぴ |
| 5 2015年5月                    | 93-6 20        | 015/05/01  | 患者が知らない「医療の真実」                    | ┃ 1 6 検索結果巻号一覧表の下の「発行年月日」      |
| 6 2015年4月                    | 93-5 20        | 015/04/01  | 「見たことのない戦争」が始まった                  |                                |
| 7 2015年3月                    | 93-4 20        | 015/03/01  | 芥川賞発表受賞作全文掲載 小野正嗣「九年前の祈り」         | [2005年1月1日 2005年12月31日]        |
| 8 2015年2月                    | 93-3 20        | 015/02/01  | 素晴らしき高度成長時代                       | を入力します。                        |
| 9 2015年1月                    | 93-1 20        | 15/01/01   | 戦後20年記会共士号完全保存版 / 高倉健 病床で綴った最期の手記 |                                |
| 19 2014年12月                  | 92-14 20       | 014/12/01  | 弔辞 鮮やかな人生に鮮やかな言葉                  | 「絞込み」をおします。                    |
| 発行年月日(西暦、                    | 半角数字4桁)        | 年月         | 日年月日まで統込み                         | 蔵書は何件みつかりましたか。                 |
| 12345678                     | 9 10 11 次へ 最後へ |            | 16                                | ()件                            |
|                              |                |            |                                   |                                |
| 発行年月日                        | (西暦、半角数        | 文字4桁)      | 2005 年 1 月 1 日 2005 年 1           | 2 月 31 日まで 絞込み                 |

# \*「スペインの歴史(236)」の蔵書をさがしてください。 ~ 分類 ~

?分類とは?

ある"きまり"の中で種類に分けることです。図書館では、日本十進分類法(NDC)というきまりの 中で、数字を使って蔵書の主なテーマごとに分けています。

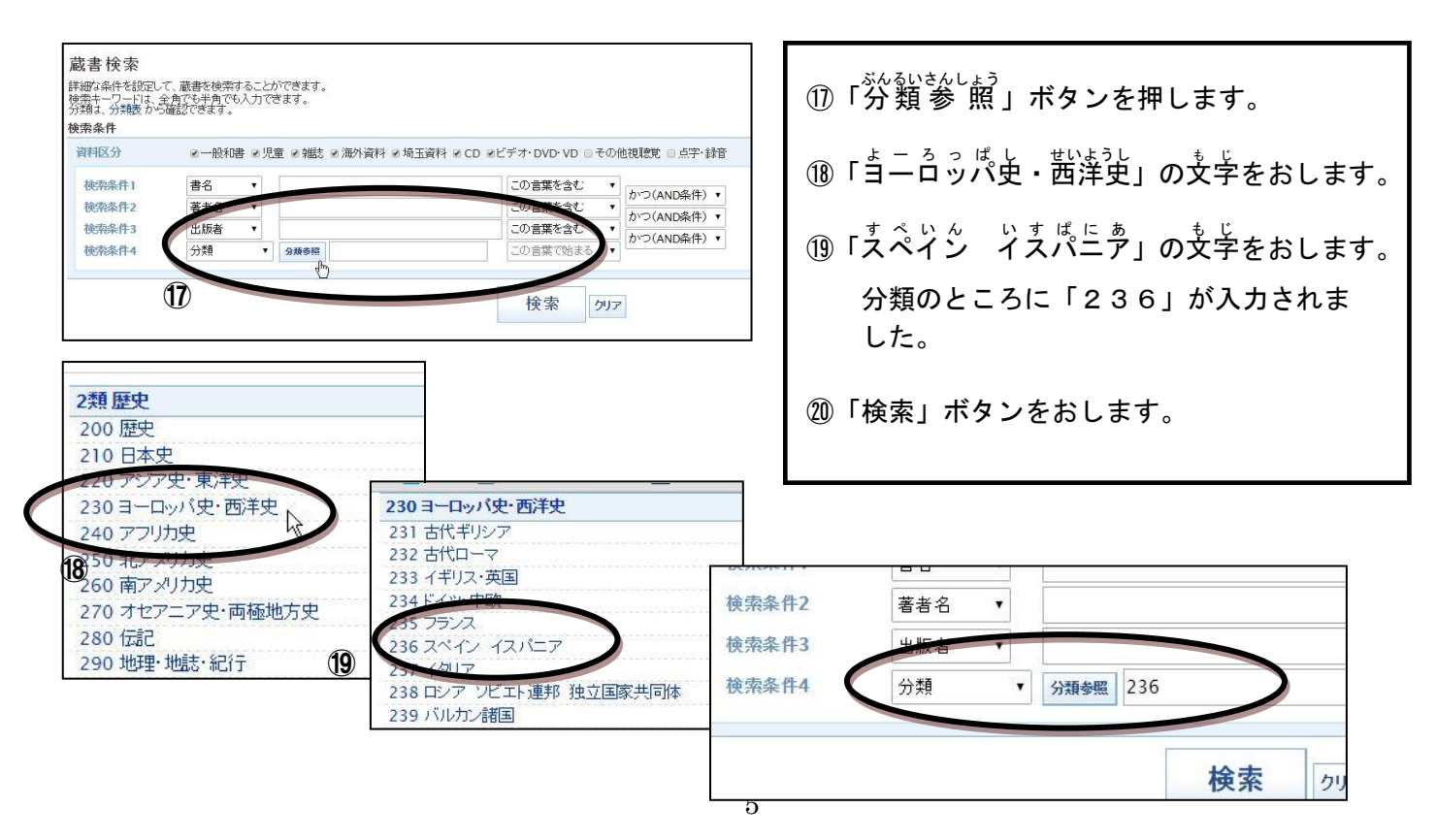

# (3)「立川談志」のCD(コンパクト・ディスク)をさがしてください。 ~ 資料区分 と ジャンル ~

?資料区分とは?

資料の形や使う人、発行される頻度のちがいで資料を分けたものを、資料区分といいます。

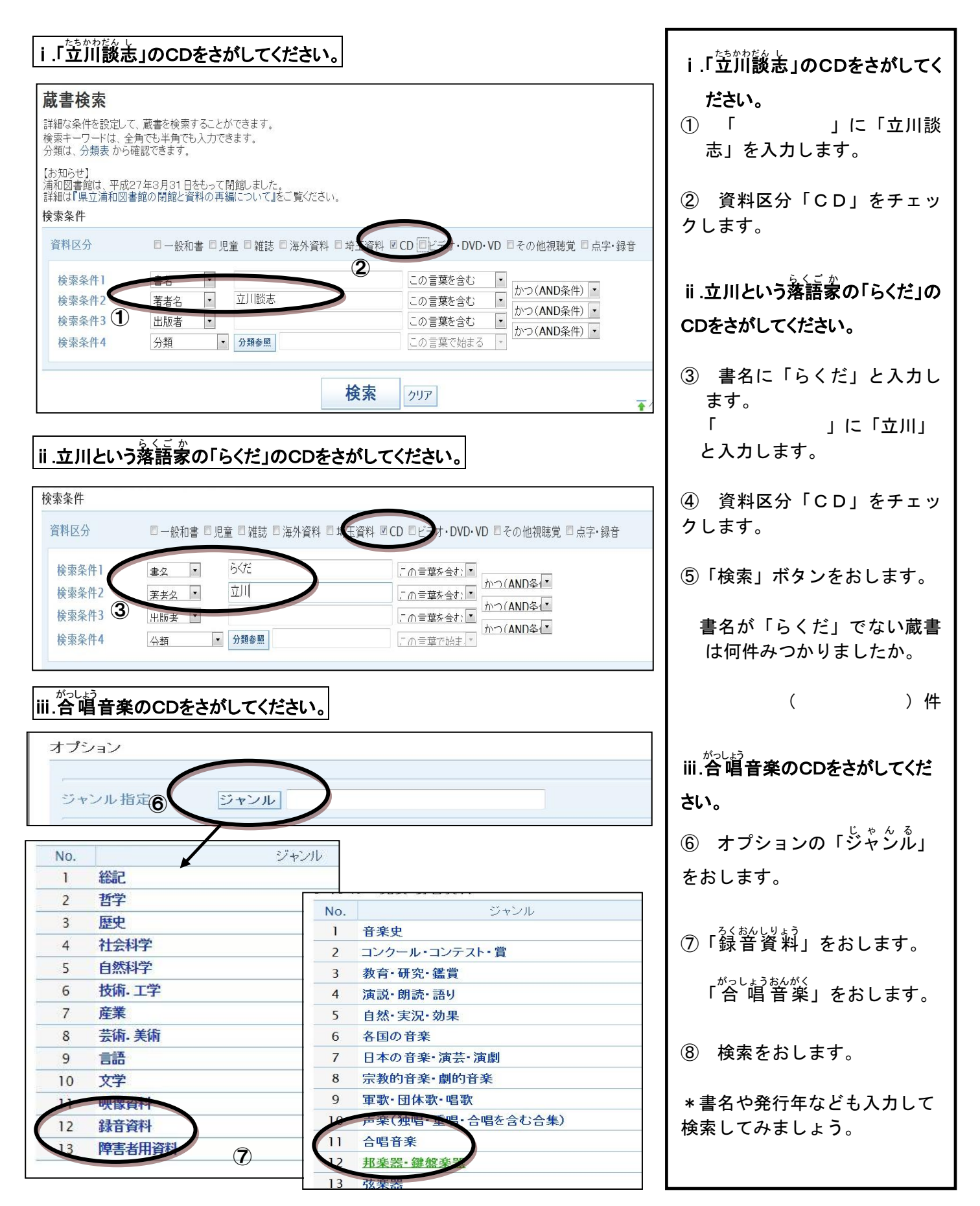

## (4)予約する。予約を取り消す。 ~ ログインして使う ~

i.「予約」します。 予約したい資料の「書名」をおし (1)ます。 予約カート 約カーレガけ 予め 一時的に書誌を集めておくことができます。この段階では予約は完了していません。 「予約カートに入れる」をおしま (2) すには、該当する書誌名の右にある「削除」を押してください。 予約カートから予約をするには、ログインしている必要があります。ログインするには、上の「ログイン」を押してください。 す。 1mの1mの1mの2mになっている。 希望する安眠館と、図書館から受ける連絡方法を選択してから「通常学教申込み」を押してください。 複数巻(上下巻、1~3巻など)のある資料を順番に受け取りたい方は「順番予約へ」を押してください。順番の設定がない場合は、後の巻から用意されることがあり ます。 まだログインしていません; 現在、予約カートに | 件あります。 ●ログイン画面になります。 予約候補の一覧表: No. 🛛 No. 書註情報 著者 書誌種別 予約候補から外す 渡辺信和/著 一般和書 X削除 1 図1 聖徳太子説話の研究 新典社研究叢書 227 図書館利用カード番号 (半角) 受取館 図書館から受ける連絡方法 連絡不手・ パスワード (半角英数字) ◎ 予約確認メールを送信する 下記より、連絡先メールアドレスを選択してください。 ログイン キャンセル 予約確認メールを送信しなし × 一括削除 通常予約申込み 順番予約へ ●「図書館カードの番号」と ぱ<sup>ょっっ ど</sup>「パスワード」を入力します。 図書館から受け、連絡方法 連絡不可・ 受取館 -\*パスワードの登録はp13へ 約7年初リ と送信する ●ログインすると、画面に 下記より、連絡先メールアドレスを選択してください。 100 ◎ 予約確認メールを送信しない ボタンが現れます。 **ログイン中です** ログアウト 通常予約申込み ジからのメッセージ 予約をしますか。 「受取館」で資料をどこで受け取 ページからのメッセージ 3 るかをえらびます。 図書は予約登録出来ました。 キャンセル OK 「連絡方法」で資料が到着した **(4)** OK ときのお知らせ方法をえらびます。 「通常予約申込み」をおします。 (5) 予約状況一覧 一覧です。1件です。 「予約をしますか。」 ない。1990年の1991年の「東京」、予約内容を修正したら、ページの下にある「予約修正」を押してください。 予約取容を修正することができます。予約内容を修正したら、ページの下にある「予約修正」を押してください。 予約取り消す場合は、該当する書誌名の対こある「取消」を押して下さい。 現在、技術的な問題により、予約割当以降の予約取消ができなくなっています。「ご用意できました」の資料について予約の取り消しを希望される場合は、お手数で 6 「OK」をおします。 すが電話にてこ連絡ください。 開館日・休館日の確認は、【図書館カレンダー】をご利用ください。 予約状況の一覧表: 「図書は予約登録出来ました。」 (7) 書誌種別 受取館 連絡方法 割り当て日 順位 予約状 取置期限 備 順番解除 No. 取消 書誌情報 「OK」をおします。 1 取消 聖徳太子説話の研究 新典社研究叢書 一和 県立熊谷・MAIL随町・<sup>2015/09/10</sup> 1 ソート順 予約日 昇順 • 表示順変更 \*「予約状況一覧」で確認できます。 予約修正 予約へ 順考 \*「予約修正」で受取館や連絡方法を \* かえられます。

## ii.予約を「取り消し」ます。

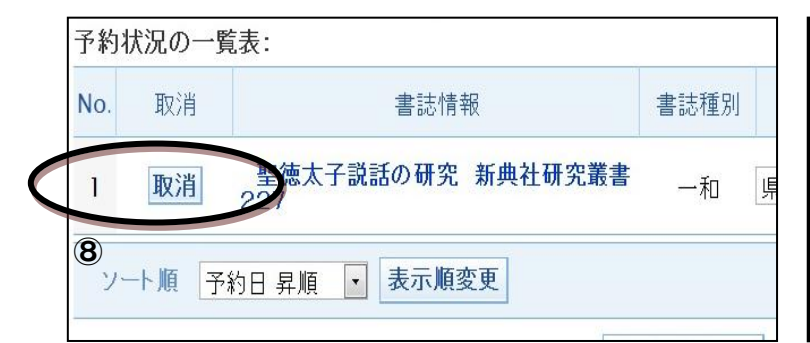

⑧「予約状況一覧」の左がわ「取消」をおします。

⑨「よろしいですか。」「OK」をおす。

⑩「予約の取消が完了しました。」「OK」をおす。

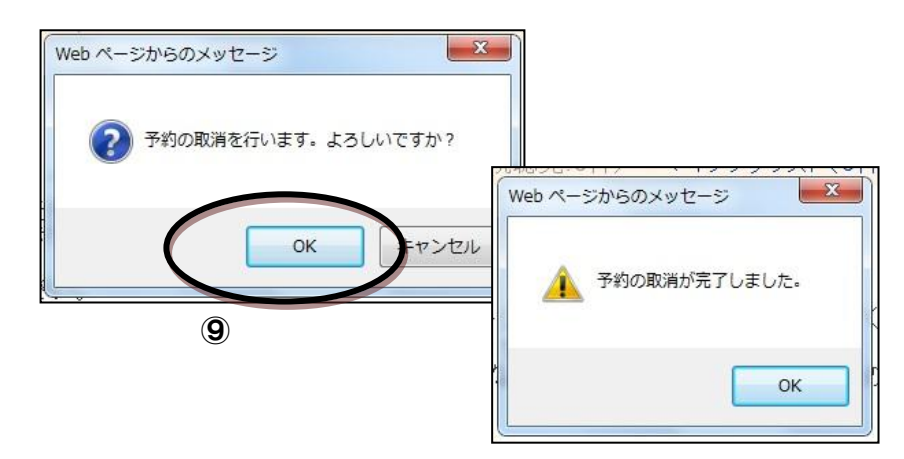

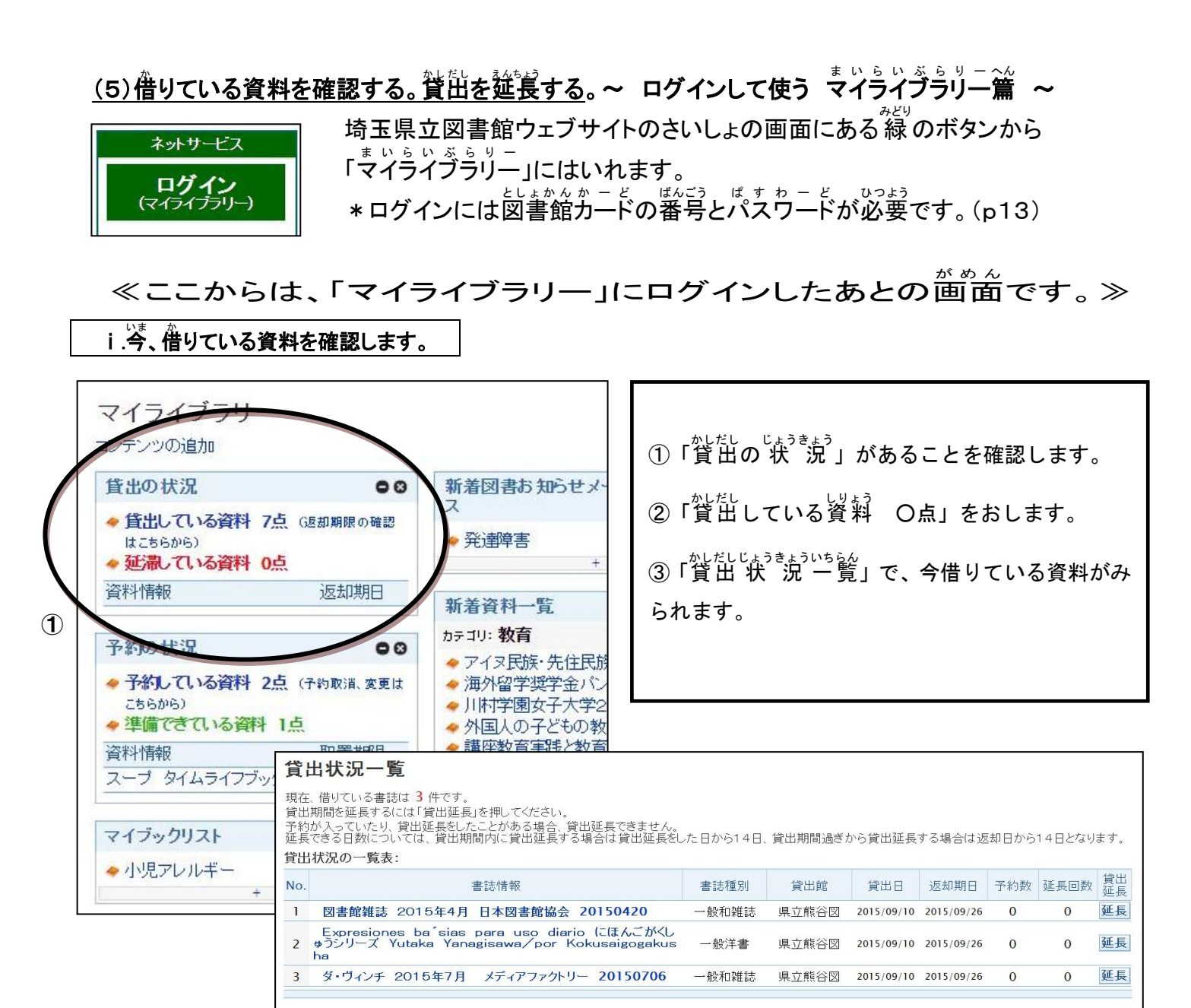

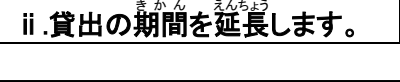

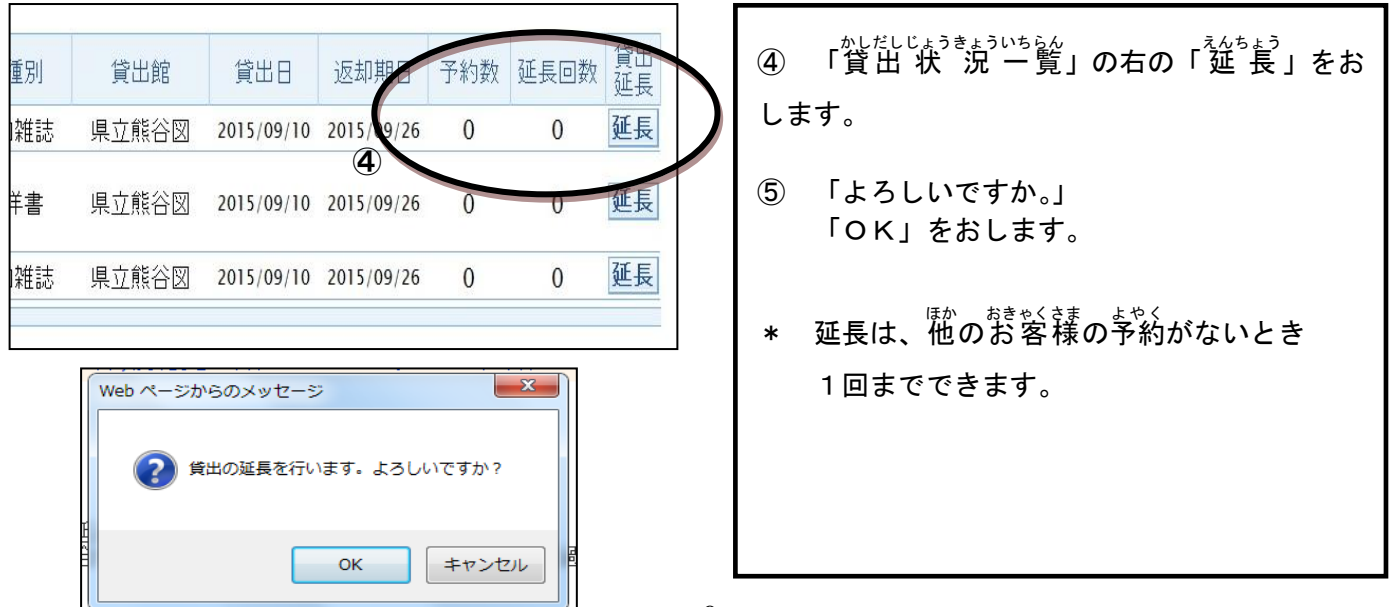

\* 「マイブックリスト」をつくってください。~ ログインして使う マイライブラリー篇 ~

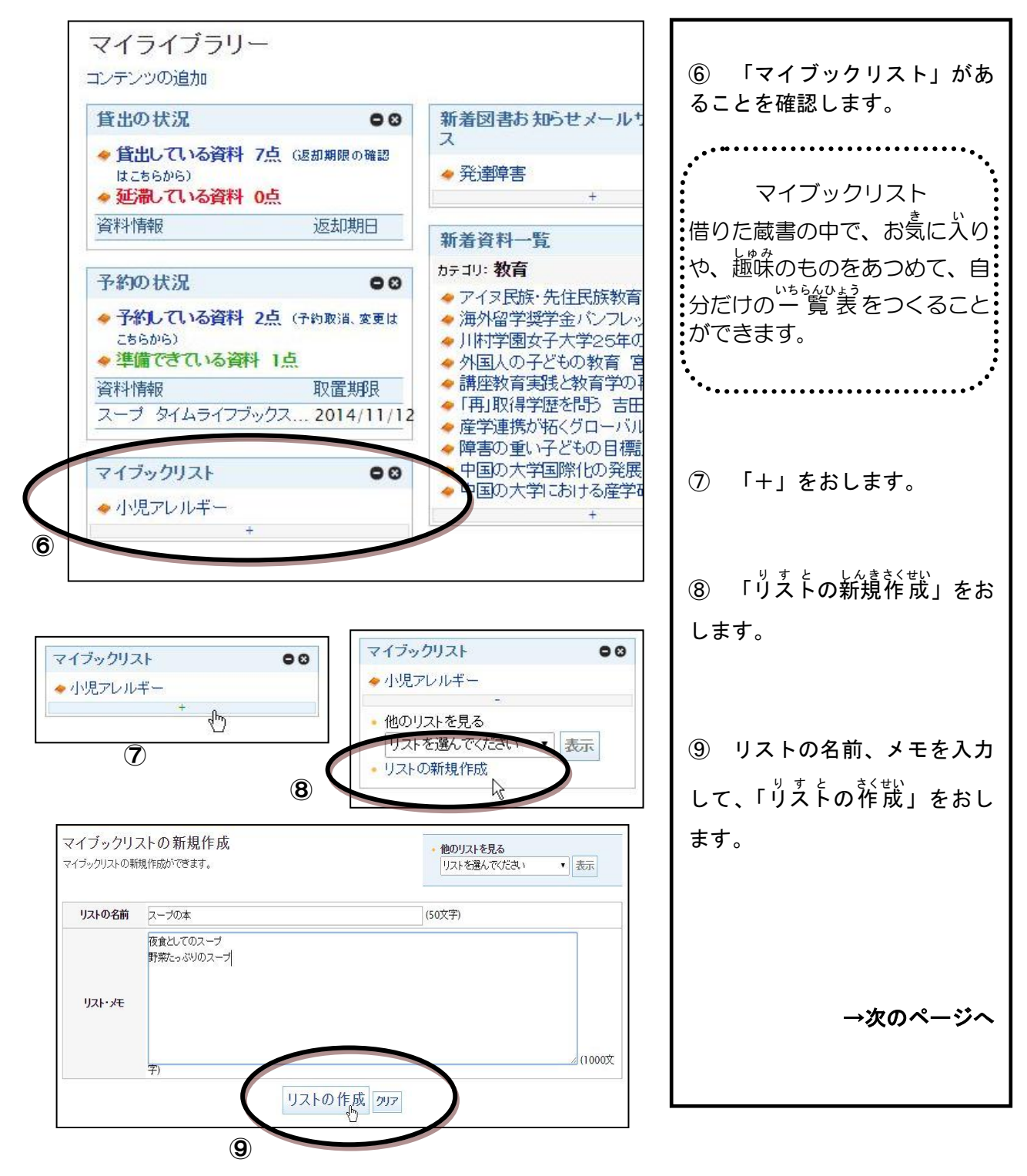

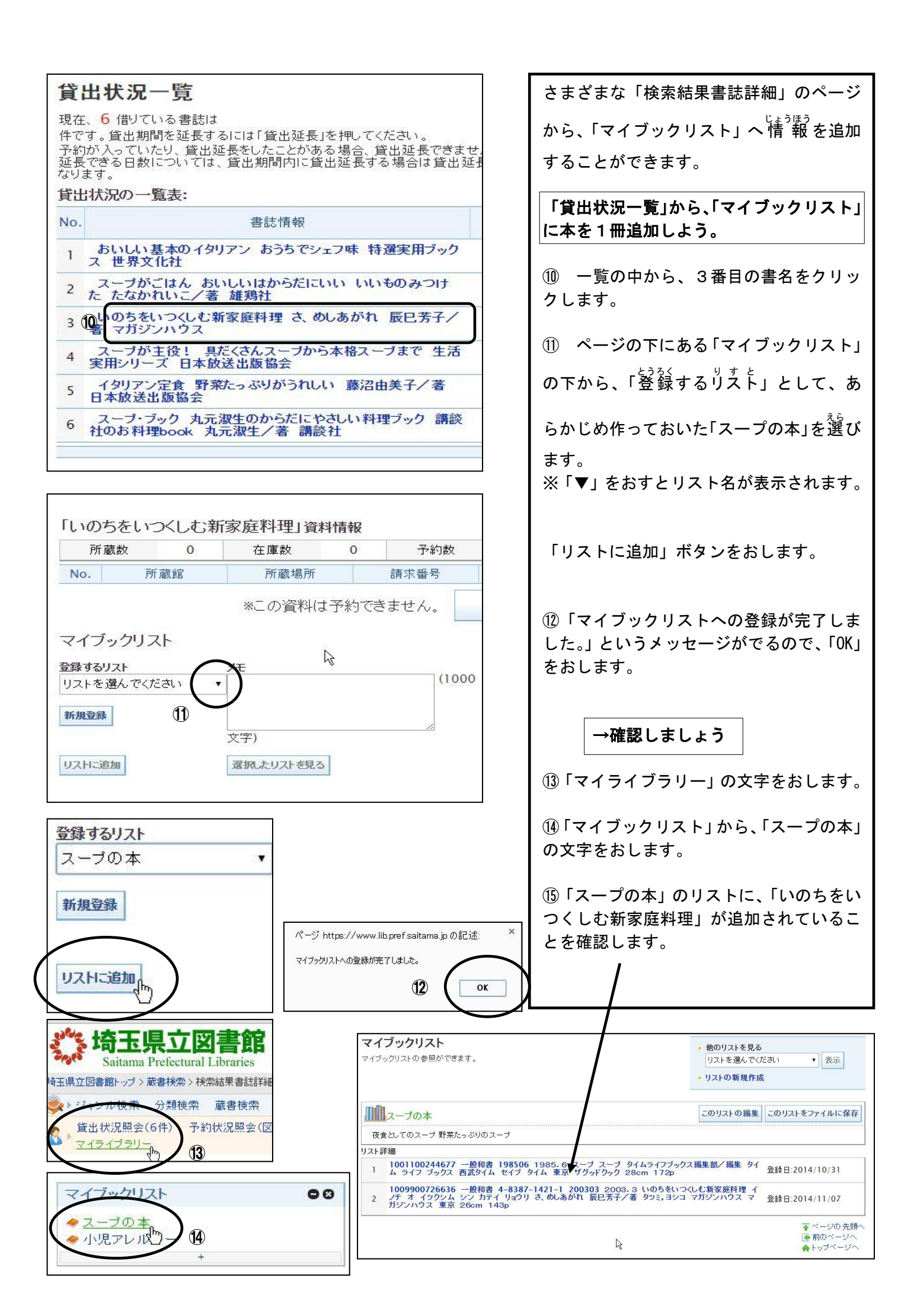

## \*「新着図書お知らせメールサービス」を使ってください。~ ログインして使う マイライブラリー篇 ~

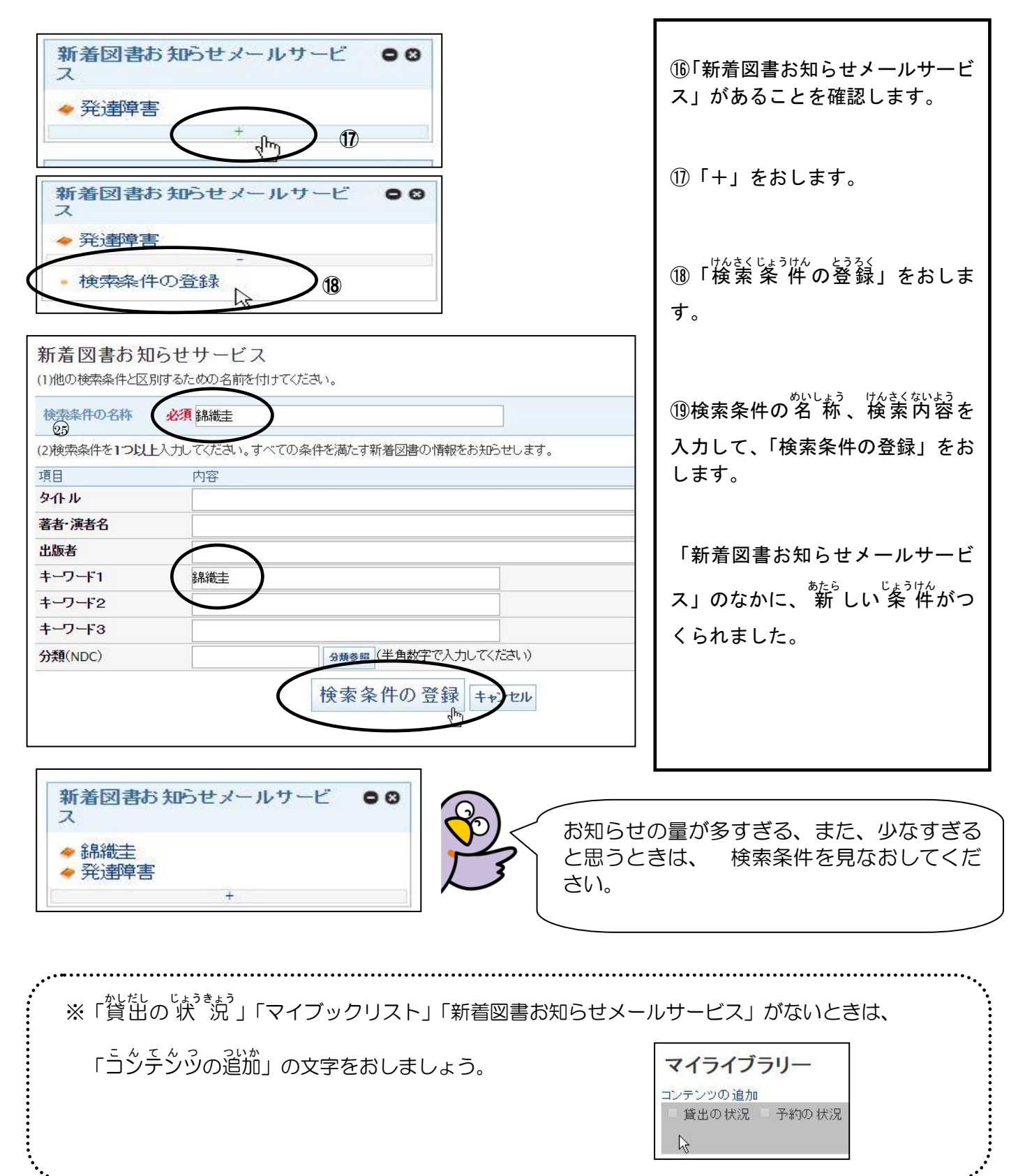

### \*パスワードについて(WebOPAC)

| ①「パス      | <sup>わ - どしんせい ぼ た ん お</sup><br>ワード申請」ボタンを押しま                                                                                          | -<br>。    ②「同意する」を選び、「承諾」ボタンを押します。                                                                                                    |
|-----------|----------------------------------------------------------------------------------------------------|----------------------------------------------------------------------------------------------------|
|           | ネットサービス<br><b>ログイン</b><br>(マイライブラリー)                                                                                                   | 利用条件同意<br>パスワードを取得するには、パスワードの利用条件に同意していただく必要があります。                                                                                                    |
|           | <ul> <li>かんたん検索</li> <li>書名、著者、出版社等</li> <li>検索</li> </ul>                                                                             | 利用条件の本文<br>このパスワード申請は、既に図書館に利用登録されている方を対象にパスワードを自動発行するためのものです。<br>図書館利用カード番号の他、本人確認のために、図書館にお届けいただいている生年月日・電話番号の入力が必要です。<br>す。<br>申請したパスワードは、他の人に知られないよう利用者ご本人で管理してください。安全のために定期的に変更すること<br>をお勧めします。 |
| $\subset$ | <ul> <li>         ・詳細検索         ・<br/>・<br/>・</li></ul>                                                                                | 利用者の方の不注意が原因で他の人にパスワードが知られて不利益が生じても、図書館では一切の責任を負いません。<br>以上の条件に同意する場合は、「同意する」を選択し、「承諾」を押 <u>してください。</u>                                                                                              |
|           | <ul> <li>         ・<u>ネットサービス利用室中で</u>         ・<br/>・<u>ネットサービスに関する</u><br/>よくある質問         ・<br/>埼玉県内公共図書館等         ・     </li> </ul> | <ul> <li>同意しない</li> <li>回意する</li> </ul>                                                                                                    |
|           | 横断検索システム<br>県内の図書館等から一括検索                                                                                                    | 承諾                                                                                                    |

3図書館カードの番号、生年月日、登録されている電話 はんこう にゅうりょく 番号を入力します。 \*数字はすべて「半角」で入力してください

| 利用者の確認を行<br>すべて半角数字<br>で入力してください<br>記入したら「登録」: | います。<br>。利用者番号は9桁です。<br>ボタンを押してください。 |        |   |    |          |  |
|------------------------------------------------|--------------------------------------|--------|---|----|----------|--|
|                                                | 図書館利用カード番号                           | [選択必須] |   |    | (半角英数字)  |  |
|                                                | 生年月日                                 | [選択必須] | 年 | 月  | 日 (半角数字) |  |
|                                                | 電話番号                                 | [選択必須] |   | (4 | 角数字)     |  |
|                                                |                                      | 登      | 録 |    |          |  |

# ④半角でパスワードを入力し、同じパスワードを2行目

にも入力します。\*数字はすべて「半角」で入力してください

| 人力する文字は、すべて 芋!                    | 角の英数文字 にしてください。半角カタカナは使用でき              | ません。    |  |
|-----------------------------------|-----------------------------------------|---------|--|
| 「申請するパスワード」の文写<br>「啐初田パラロ」 ドルナ 本画 | 報は、6文字から20文字の英数字(こしてください。               |         |  |
| 「唯設用ハスリート」は、変更<br>記入したら「申請」ボタンを押  | uranu -repund -readul (vien.<br>Utkien. |         |  |
| パスワードに使用できる記号                     | (は# \$ + / : = ? @ [ ] ^ _ `  です。       |         |  |
|                                   | 由港オスパフロード                               | (业务基料中) |  |
|                                   | 中国 5 3 7 5 7 1                          | (十円共致于) |  |
|                                   | 確認用パスワード                                | (半角英数字) |  |
|                                   |                                         |         |  |

## <u>\*メールアドレスの登録について(WebOPAC)</u>

あらかじめ、 lib.pref.saitama.jp のドメインからのメールを受信できる設定にします。 図書館からのメールが来ない場合は、迷惑メールフォルダに入っていないか、確認します。

メールが来ない理由がよく分からない、おかしいな、と感じたら、司書に聞いてください。

| <b>给玉県立図</b><br>Saitama Prefectural Li                                                                                                    | 書館<br>braries 一般の                                                                                       | パージ   English  子ども                                        | のページ                                           |                      |           |
|----------------------------------------------------------------------------------------------------|----------------------------------------------------------------------------------------------------|-----------------------------------------------------------|------------------------------------------------|----------------------|-----------|
| 埼玉県立図書館トップ>マ                                                                                                    | イライブラリー > メールアドし                                                                                        | ス登録・変更                                                    |                                                | Coogle               | 検索        |
| 🐟・ジャンル検索 分類核                                                                                                    | 索 武書検索 予約ペス                                                                                             | 小 新著資料                                                    |                                                | 子約九                  | トート ヘルプ   |
| 登出状況照会(6件)     マイライブラリー     マイライブラリー     マーク     マーク     マーク     マーク     マーク     マーク     マーク     マーク     マーク     マーク     マーク     マーク     マーク     マーク     マーク     マーク     マーク     マーク     マーク     マーク     マーク     マーク      マーク     マーク      マーク      マーク      マ | 予約状況照会(図書:9件論                                                                                           | 推誌:0件,視聴覚:1件)                                             | マイブックリスト(2件)                                   | 0 በ <b>ቻ ብ</b> ንቀ ব্ | ログアウト     |
| メールアドレス登録・3                                                                                                    | E更                                                                                                    |                                                           |                                                |                      |           |
| 新市市電話のスールファレ<br>「lib.pref.saitama.jplの)<br>登録されているメールアド<br>現在                                                                                                    | <ul> <li>(空味時、法語ントルを受信<br/>メインからのメールを受信<br/>レスを削除する場合は、間<br/>のメールアドレス: nobu<br/>*変更しない *変更する</li> </ul> | できる設定にしてくたき<br>I除する」を選択し「致<br>neko.yama@gmail.<br>う の削除する | かり気はお日本をやるされてい<br>うし<br>ま変更」ボタンをクリックしてく<br>com | (半会)<br>(半会)         | 1883 C.N. |
|                                                                                                    | 3238-3636 9 -0.2-1071                                                                                   |                                                           |                                                | (千月)                 |           |
|                                                                                                    | 朝島さ用メールアトレス                                                                                             |                                                           |                                                | (半角)                 |           |
| 現在                                                                                                    | のメールアドレス : 未登録<br>・変更しない 。変更する                                                                          | 5                                                         |                                                |                      |           |
|                                                                                                    | 登録・変更するメールア                                                                                             | -LZ                                                       |                                                | (半角)                 |           |
|                                                                                                    | 確認用メールアドレス                                                                                              |                                                           |                                                | (半角)                 |           |
| 18-5                                                                                                    | 0.0.1.2612 - ±886                                                                                       |                                                           |                                                |                      |           |

## 2 館内OPACの使い方

### (1)館内OPACはどこに?

?館内の OPAC?

なうしょけかさくたかまう 蔵書検索端末といいます。蔵書の検索・予約のための機械です。出納票というレシートのような ものを印刷することができます。

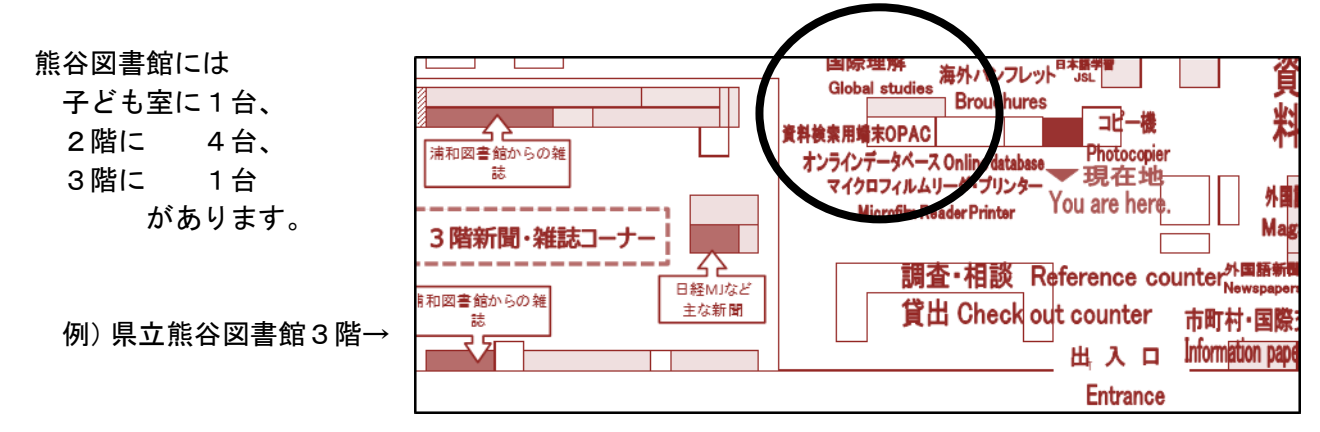

(2)「司馬遼太郎」に関する蔵書を探してください。 ~ キーワード・著者名・出版者 ~

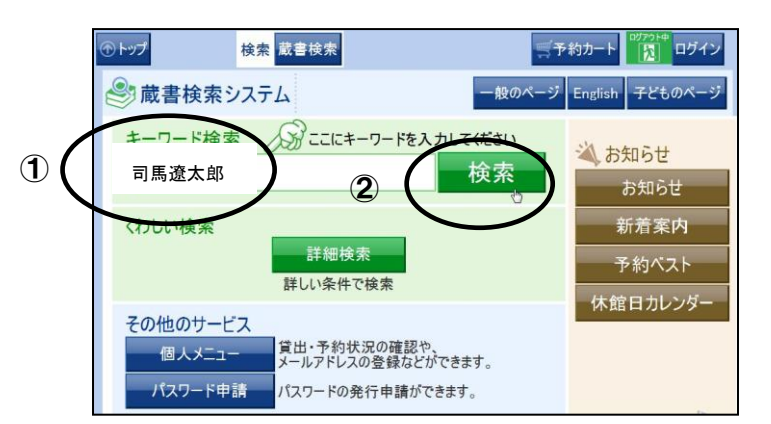

| @ ►७7 | 1                         | 検索蔵書                                                                    | 検索                 |        |    |    | <b>1</b>  | ・約カート |         | グイン |
|-------|---------------------------|-------------------------------------------------------------------------|--------------------|--------|----|----|-----------|-------|---------|-----|
| Q     | 検索結果<br>資料情報              | 「資料情報票の印刷」を押すと資料情報を印刷します。<br>現在、予約カートには0件入っています。<br>③ 前のタイトルへ 次のタイトルへ ④ |                    |        |    |    |           |       |         |     |
| © I   | 実る                        |                                                                         | ※この資料は予約できませ<br>し。 |        |    |    |           |       |         |     |
|       | <b>書</b> 名<br>著者名1<br>出版者 | 司馬遼太                                                                    | 、郎                 |        |    |    |           |       | 詳細      | 情報  |
|       | 所蔵状況                      | 所蔵数                                                                     | 1                  | 在庫     | 数  | 1  | 予約数       | 0     | $\sim$  |     |
| No.   | 所蔵館                       | 所蔵場所                                                                    | 請求                 | 大番号    | 帯出 | 区分 | 資料番号      | 状態    | 配架場所    | 表示  |
| 1     | 県立熊谷図                     | 貸閱公開                                                                    | 210.3              | 33/シヨ/ | 帯は | 出可 | 101410/24 | 在庫    | 配架<br>図 |     |
|       |                           |                                                                         |                    |        |    |    | 5         |       |         | /   |

| キーワード検索で「司馬遼太郎」を検索すると<br>何件の蔵書が見つかりますか。 |
|-----------------------------------------|
| ①「司馬遼太郎」を入力する。<br>②「検索」ボタンを押す。<br>( )件  |
| ③一覧から選んで、タイトルをクリックする。                   |
| ④ 所蔵館、請求記号を確認します。                       |
| ⑤「配架図」ボタンで、地図を見ます。                      |
|                                         |

#### \*もちろん、「詳細検索」もできます。

| ・ ・ ・ ・ ・ ・ ・ ・ ・ ・ ・ ・ ・ ・ ・ ・ ・ ・ ・ | 検索 <sup>蔵</sup> 書検索                   | -<br>Marine<br>Marine | ジカート <mark>10772ト#</mark> ログイン |
|---------------------------------------|---------------------------------------|----------------------------------------------------------------------------------------------------|--------------------------------|
| 🔍 蔵書検索                                | 詳細な条件を設定して、<br>検索したい項目の入力枠            | 書を検索することがで<br>にタッチしてください。                                                                                                    | きます。                           |
|                                       | 検索                                    | クリア                                                                                                    |                                |
| 書名                                    |                                       | を含む                                                                                                    |                                |
| 著者名                                   |                                       | を含む                                                                                                    | かつ(AND)                        |
| 分類                                    |                                       | で始ま                                                                                                    | S ≑                            |
| ☆<br>検索対象資料<br>☑                      | - 般和書 🖬 児 童 🖬 🕅<br>C D 🖬 ビデオ・DVD・VD 🔒 | i 誌 図 海 外 資 料<br>■その他視聴覚 ■ 点                                                                                                    | ☑ 埼 玉 資 料<br>字·録音              |
| 出版年月                                  | 年 月から                                 | 年 月まで                                                                                                    |                                |
| 検索対象図書館                               | 当館のみ 💿 全図書館 🔳 在                       | 庫のみ表示順指定                                                                                                    | 書名順(あ→ん)                       |

### <u>\*「(だれか)」に関する蔵書をさがしてください。</u>~ 件名 と 出版年 ~

| 検索条件項目選択:                                                | 検索条件の項目を選択します。<br>選択したら「OK」を押してください。         |
|----------------------------------------------------------|----------------------------------------------|
| <ul> <li>● 著者名</li> <li>● 内容注記</li> <li>● 全項目</li> </ul> | <ul> <li>出版者</li> <li>件名</li> </ul>          |
| ОК                                                       | キャンセル                                        |
| 検索条件項目選択:                                                |                                              |
| ◎ 書名順(あ→ん)                                               | <ul> <li>書名逆順(ん→あ)</li> </ul>                |
| <ul> <li>         著者名順(あ→ん)     </li> </ul>              | <ul> <li>         著者名逆順(ん→あ)     </li> </ul> |
| <ul> <li>              田版者名順(あ→ん)      </li> </ul>       | 山服有石芝読(人→あ)                                  |
| ● 出版年順                                                   | ● 出版年逆順                                      |
| ● 分類昇順                                                   |                                              |
| 0                                                        | DK キャンセル                                     |

ii. 有名な人の名前を入力してみましょう。
 ⑥「件名」に入力して、検索します。
 iii. 検索結果一覧を並べ替えてください。
 ⑦「出版 年 逆 順 」に並べかえます。

FAQ よくある質問

#### Q:館内OPACをつかっているのですが、「予約カートに入れる」ボタンがありません。

A:あなたが今いる図書館に在館中の資料や、貸出できない資料には、「予約カートに入れる」ボタンが表示されません。

「資料情報票」を印刷して、司書に利用したいと言ってください。

#### Q:予約したのに、「予約状況一覧」にありません。

A:「予約カート」に入れるだけでは、予約は完了していません。

### Q:予約の「取消」ボタンがありません。

A:お電話や図書館のカウンターで司書に予約を取り消したいと言ってください。カードの番号、お名前、取り 消したい資料の名前を教えてください。

### Q:貸出の「延長」ボタンがありません。

A:お電話や図書館のカウンターで司書に貸出期間を延長したいと言ってください。カードの番号、お名前、延

長したい資料の名前を教えてください。 次の予約があるときは、延長することができません。

延長は1回までなので、すでに「返す日」から14日間過ぎていると、延長することができません。 市町村の図書館などから借りた資料は、貸出期間を延長することができません。

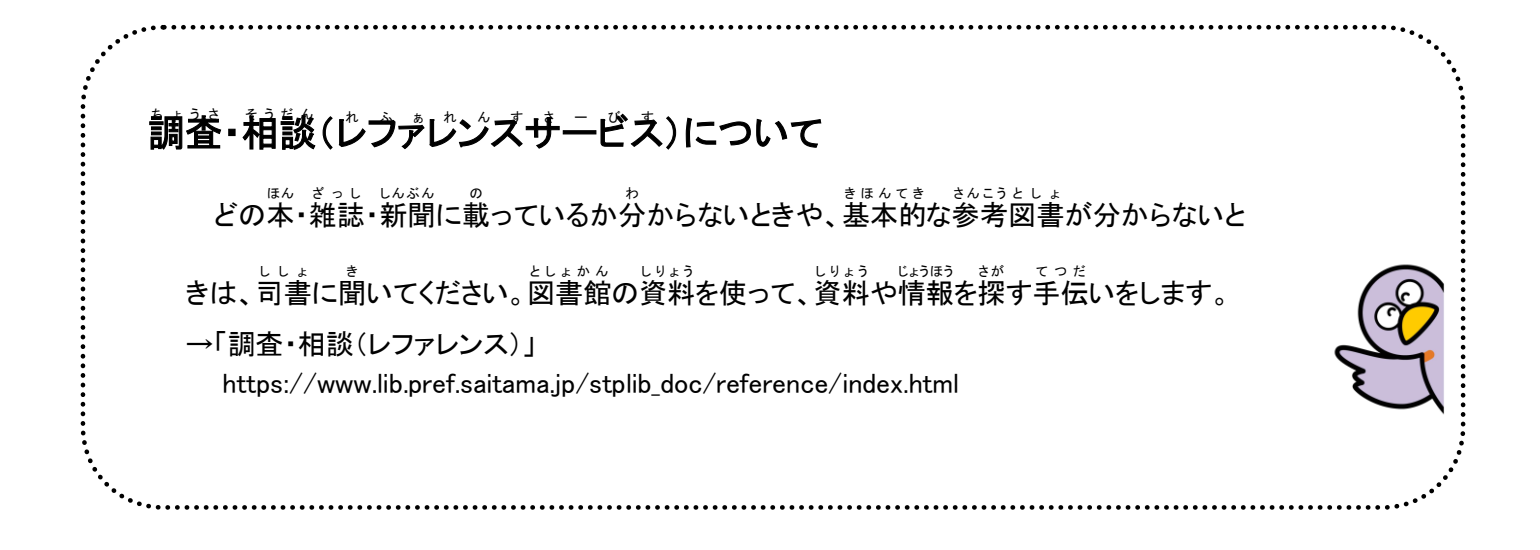